## 瀏覽器更新後發生問題調整設定說明

如果瀏覽器更新到最新的版本後就可能會發生問題,這可能就要檢查你主機上的協定是否有不安全的設定,需要做關閉才能正常瀏覽。

## 只要更新到最新版本就會出現問題,如下圖

Chrome 的版本 84.0.4147.89 最新版本

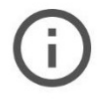

#### 你的連線可能有安全漏洞

這個網站的安全性設定過舊,因此你傳送給這個網站的的資訊(例如密碼、訊息或信用卡資訊)可能會外洩。

NET::ERR\_SSL\_OBSOLETE\_VERSION

隱藏詳細資料

返回安全性瀏覽

用來載入這個網站的連線使用傳輸層安全標準 (TLS) 1.0 或 1.1,現已不適用,並將在日後遭 到停用。一旦停用,使用者將無法載入這個網站。伺服器應啟用傳輸層安全標準 (TLS) 1.2 以上版本。

繼續前往 (不安全)

## Firefox 的版本 78.0.2 最新版本

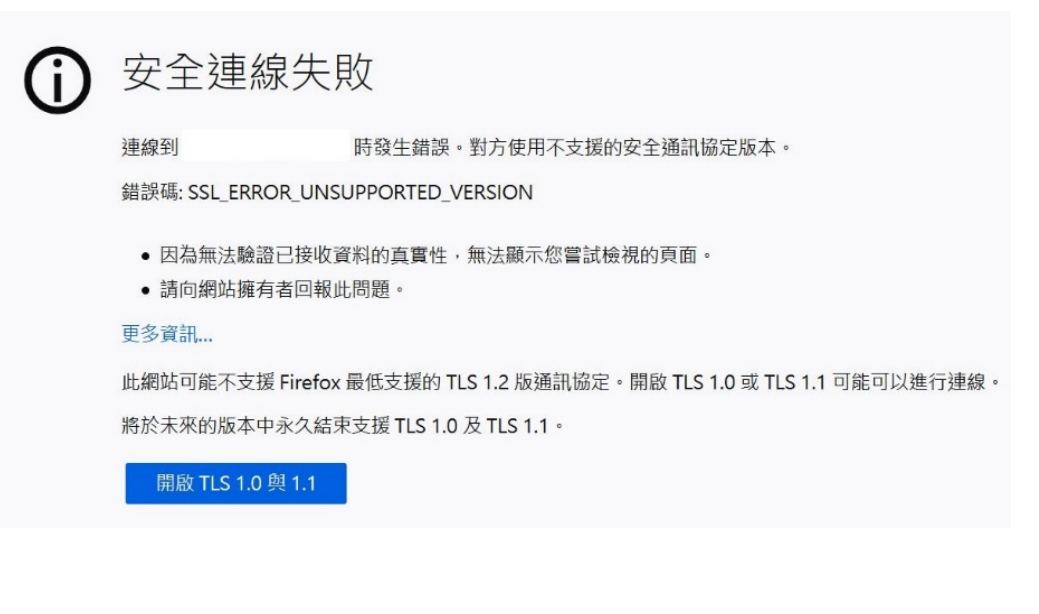

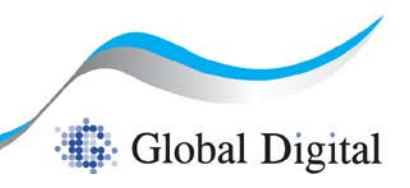

Slebal Trust of GeoTrust Othawte Sciences

## 用 ssllabs 來查看你主機上的協定設定

https://www.ssllabs.com/ssltest/analyze.html?d=

## 1. 目前 Protocols 設定要將 tls 1.0 以下的版本關閉

## 2. 只要出現 INSECURE 協定都要關閉

| Protocols                                                        |     |  |  |
|------------------------------------------------------------------|-----|--|--|
| TLS 1.3                                                          | No  |  |  |
| TLS 1.2                                                          | No  |  |  |
| TLS 1.1                                                          | No  |  |  |
| TLS 1.0                                                          | Yes |  |  |
| SSL 3 INSECURE                                                   | Yes |  |  |
| SSL 2                                                            | No  |  |  |
| # TLS 1.0 (server has no preference)                             |     |  |  |
| # TLS 1.0 (server has no preference)                             |     |  |  |
| TLS_RSA_WITH_3DES_EDE_CBC_SHA(0xa) WEAK                          | 112 |  |  |
| TLS_DHE_RSA_WITH_3DES_EDE_CBC_SHA (0x16) DH 2048 bits FS_WEAK    | 112 |  |  |
| TLS_RSA_WITH_AES_128_CBC_SHA (0x2f) WEAK                         | 128 |  |  |
| TLS_DHE_RSA_WITH_AES_128_CBC_SHA (0x33) DH 2048 bits FS WEAK     | 128 |  |  |
| TLS_RSA_WITH_CAMELLIA_128_CBC_SHA (0x41) WEAK                    | 128 |  |  |
| TLS_DHE_RSA_WITH_CAMELLIA_128_CBC_SHA (0x45) DH 2048 bis FS WEAK | 128 |  |  |
| TLS_RSA_WITH_RC4_128_SHA (0x5) INSECURE                          | 128 |  |  |
| TLS_RSA_WITH_IDEA_CBC_SHA (0x7) WEAK                             | 128 |  |  |

## 調整主機上的協定說明

## 範例說明(1) IIS

## 工具載點

### https://www.nartac.com/Products/IISCrypto/

| Schannel<br>These settings enable or disable v.<br>default for the operating system v                | arious options system wide.<br>vill be used. Click the Apply                                                                                                    | When the checkbox is grey it me<br>button to save changes.                                        | ans no setting has been specified an |
|----------------------------------------------------------------------------------------------------|----------------------------------------------------------------------------------------------------|---------------------------------------------------------------------------------------------------|--------------------------------------|
| Server Protocols                                                                                     | Ciphers                                                                                                    | Hashes                                                                                            | Key Exchanges                        |
| Multi-Protocol Unified Hello<br>PCT 1.0<br>SSI 2.0<br>SSI 3.0<br>V TLS 1.0<br>V TLS 1.1<br>V TLS 1.2 | NULL           DES 56/56           RC2 40/128           RC2 56/128           RC2 128/128           RC4 40/128           RC4 456/128           RC4 46/128           RC4 46/128           WTiple DES 168           ✓ AES 128/128           ✓ AES 128/128           ✓ AES 128/128           ✓ AES 128/128 | <ul> <li>☑ M05</li> <li>☑ SHA</li> <li>☑ SHA 256</li> <li>☑ SHA 384</li> <li>☑ SHA 512</li> </ul> | ☑ Diffie-Hellman ☑ PKCS ☑ ECDH       |
| Client Protocols  Client Protocol Unified Helio PCT 1.0 SSL 2.0 SSL 3.0 TLS 1.0 TLS 1.1 TLS 1.2      |                                                                                                    |                                                                                                   |                                      |

點選左小角的 Best Practices (最佳模式設定)

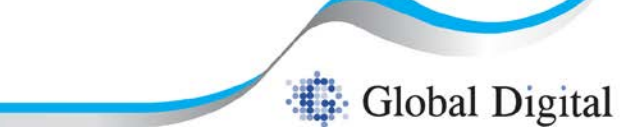

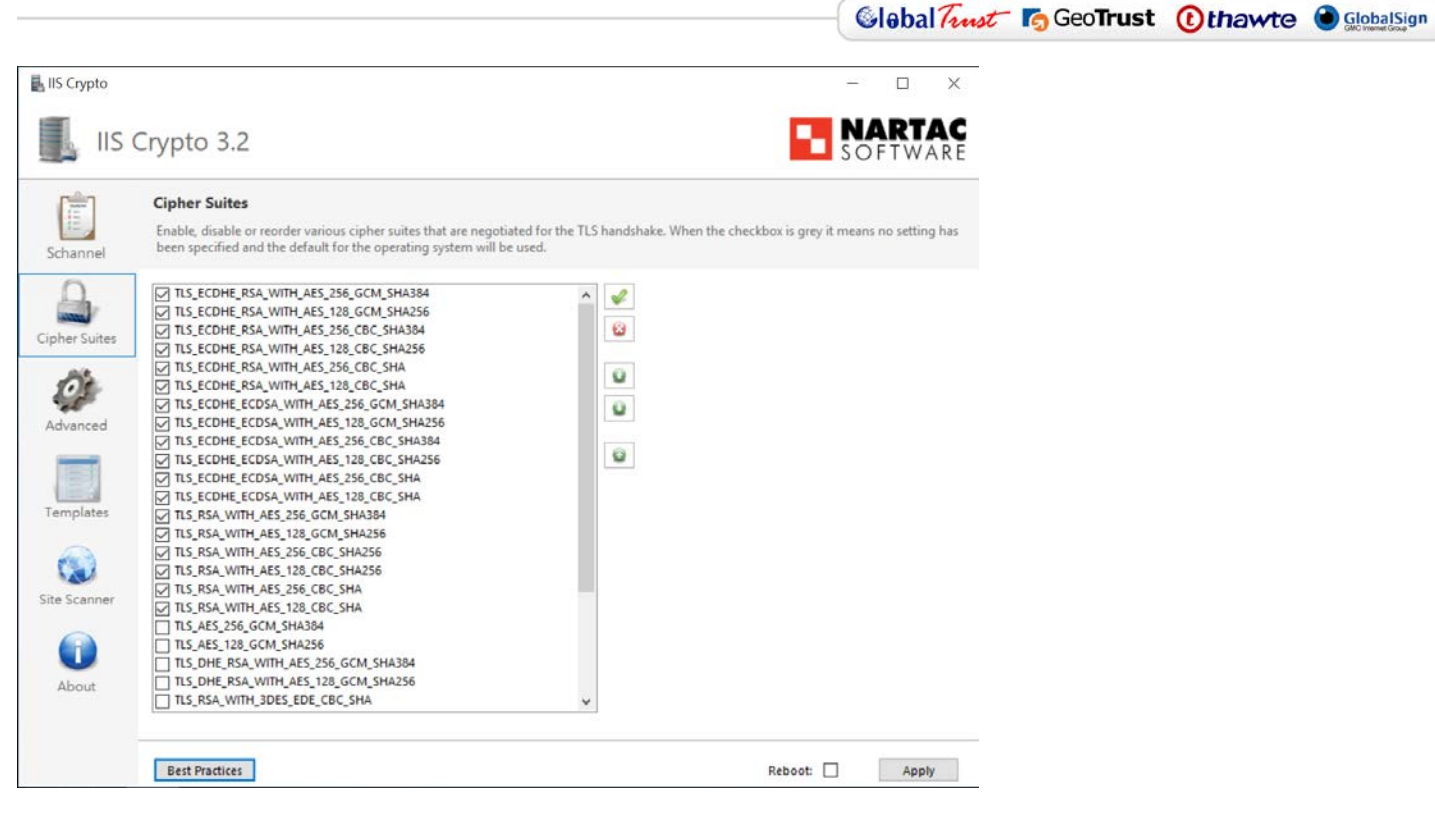

點選 Cipher Suites 將剛剛在 ssllabs 偵測出的不安全的協定移除 "確認設定完成後點選 Apply 在將主機重新啓動後才會生效"

## 之後在用 ssllabs 覆查看還有沒有不安全的協定(INSECURE)

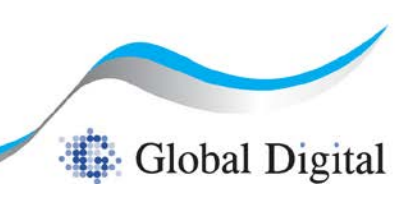

## 範例說明(2) 其它常用主機

https://ssl-config.mozilla.org/

# moz://a SSL Configuration Generator

#### Server Software

| Apache     | O MySQL       |
|------------|---------------|
| O AWS ALB  | ○ nginx       |
| O AWS ELB  | O Oracle HTTP |
| ○ Caddy    | ○ Postfix     |
| O Dovecot  | O PostgreSQL  |
| O Exim     | ○ ProFTPD     |
| ○ Go       | ○ Redis       |
| ○ HAProxy  | O Tomcat      |
| ○ Jetty    | ○ Traefik     |
| ○ lighttpd |               |

#### **Mozilla Configuration**

- O Modern
- Services with clients that support TLS 1.3 and don't need backward compatibility
- Intermediate General-purpose servers with a variety of clients, recommended for almost all systems
- O Old
  - Compatible with a number of very old clients, and should be used only as a last resort

#### Environment

| Server | Version | 2.4.41 |  |
|--------|---------|--------|--|
|        |         |        |  |

OpenSSL Version 1.1.1d

#### Miscellaneous

HTTP Strict Transport Security
 This also redirects to HTTPS, if possible

☑ OCSP Stapling

# apache 2.4.41, intermediate config, OpenSSL 1.1.1d

Supports Firefox 27, Android 4.4.2, Chrome 31, Edge, IE 11 on Windows 7, Java 8u31, OpenSSL 1.0.1, Opera 20, and Safari 9

# generated 2020-07-21, Mozilla Guideline v5.4, Apache 2.4.41, OpenSSL 1.1.1d, intermediate configuration # https://ssl-config.mozilla.org/#server=apache&version=2.4.41&config=intermediate&openssl=1.1.1&guideline=5.4 # this configuration requires mod\_ssl, mod\_socache\_shmcb, mod\_rewrite, and mod\_headers <VirtualHost \*:80> RewriteEngine On RewriteRule ^(.\*)\$ https://%{HTTP\_HOST}\$1 [R=301,L] </VirtualHost> <VirtualHost \*:443> SSLEngine on # curl https://ssl-config.mozilla.org/ffdhe2048.txt >> /path/to/signed cert and intermediate certs and dhparams SSLCertificateFile /path/to/signed\_cert\_and\_intermediate\_certs\_and\_dhparams SSLCertificateKeyFile /path/to/private\_key # enable HTTP/2, if available Protocols h2 http/1.1 # HTTP Strict Transport Security (mod headers is required) (63072000 seconds) Header always set Strict-Transport-Security "max-age=63072000" </VirtualHost> # intermediate configuratior all -SSLv3 -TLSv1 -TLSv1.1 SSLProtocol all -SEVS -LEST -LEST. ECDHE-ECDSA-AES128-GCM-SHA256:ECDHE-RSA-AES128-GCM-SHA256:ECDHE-ECDSA-AES256-GCM-SHA384:ECDHE-RSA-AES256-GCM-SHA384:ECDHE-ECDSA SSLCipherSuite CHACHA20-POLY1305:ECDHE-RSA-CHACHA20-POLY1305:DHE-RSA-AES128-GCM-SHA256:DHE-RSA-AES256-GCM-SHA384 SSLHonorCipherOrder off SSLSessionTickets off SSLUseStapling On 虑 Copy SSLStaplingCache "shmcb:logs/ssl\_stapling(32768)"

"點選你主機的版本,之後下方紅框裡的協定,設定在你主機上後重啓主機"

## 之後在用 ssllabs 覆查看還有沒有不安全的協定(INSECURE)

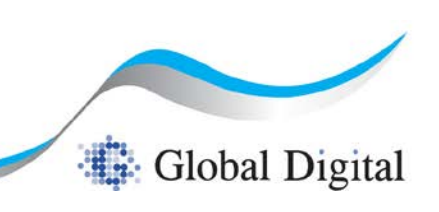